## 京都大学特色入試オンラインセミナー2021 【全体説明会】ご参加までの流れ

※学部別特色入試説明会に参加される方は【学部別特色入試説明会】ご参加まで の流れもご確認ください

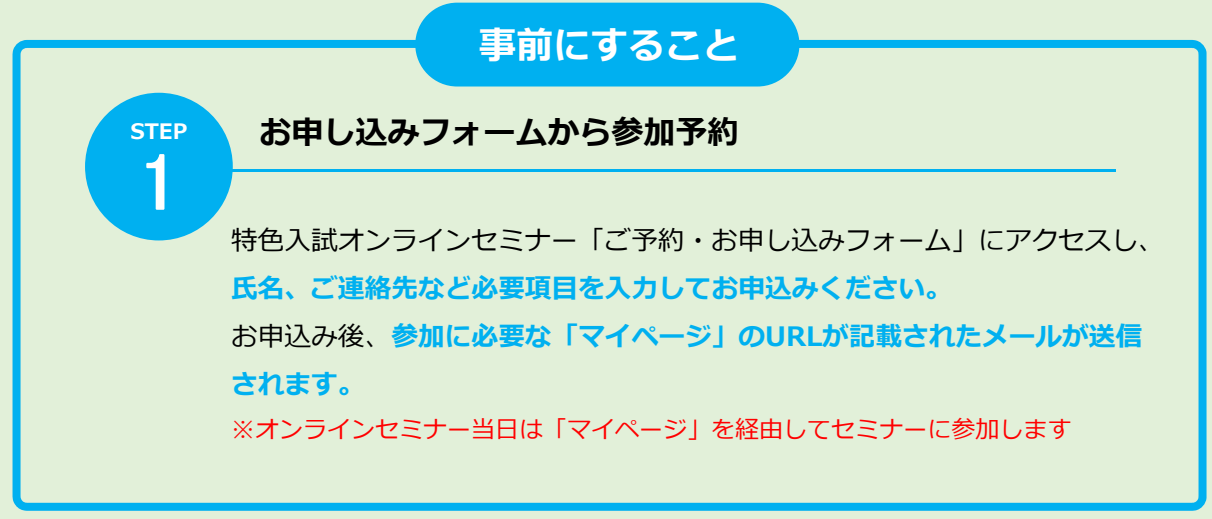

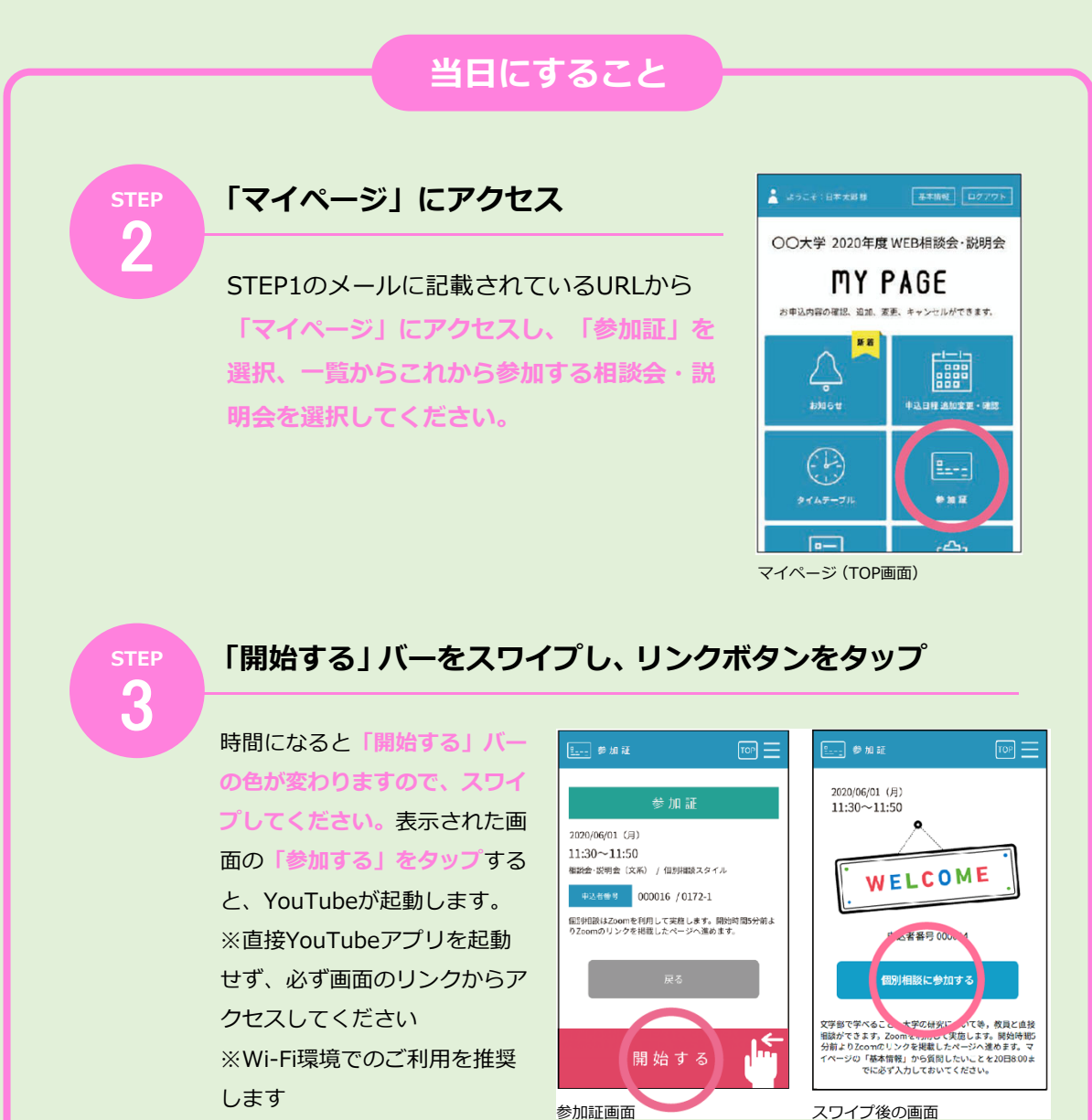

↓ つづく

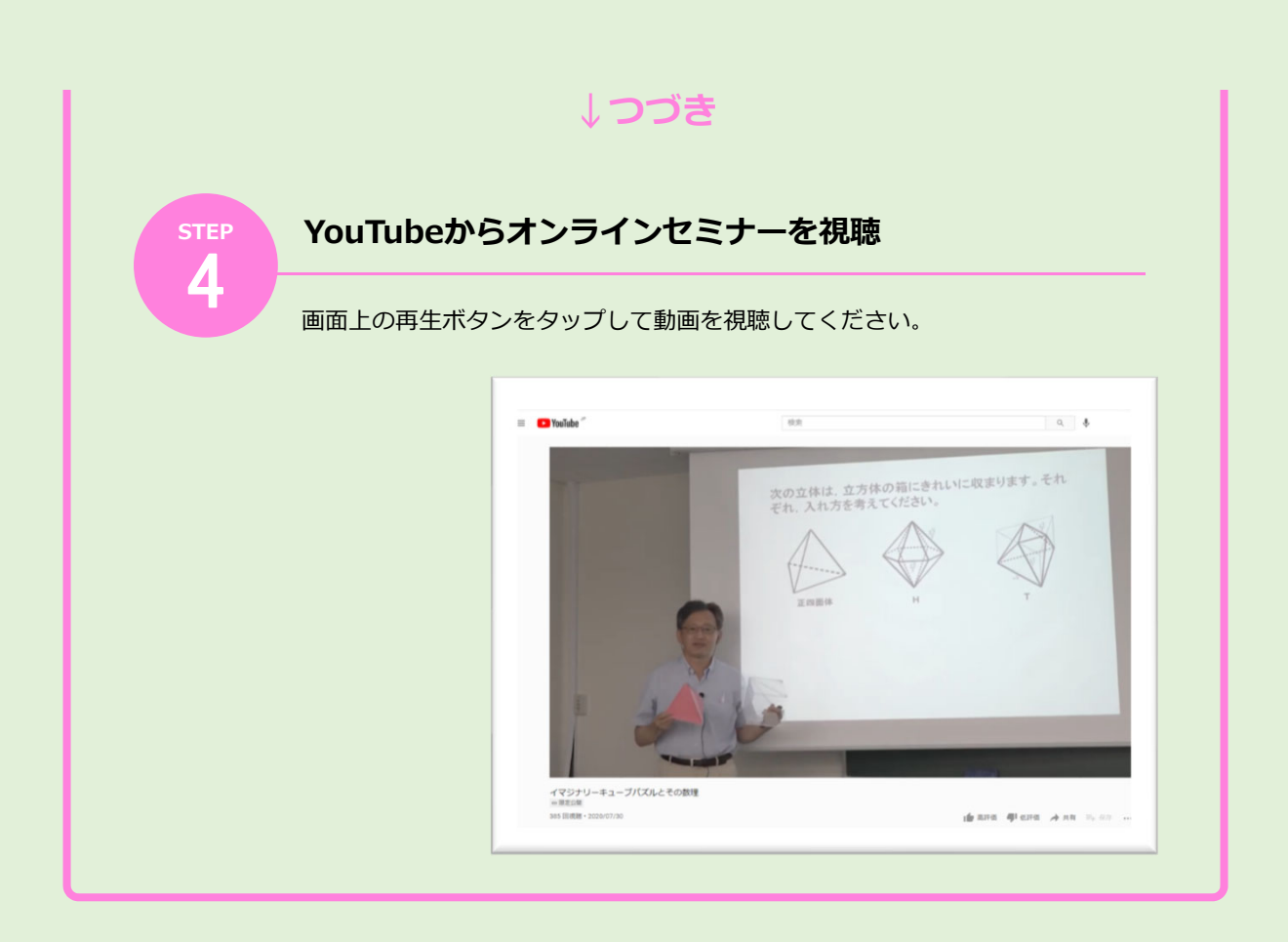